## Startup Guide for LSM880 with Airyscan

## Startup

If you are the first user or if the system is off when you arrive, please follow this guide to start the instrument.

Please check there is no damage to the equipment before use.

Switch on the power switches in the following order:1) Main power switch2) System/PC switch3) Component switch

Turn the power switch on the main PC and log into Windows

Turn on the Zen Black software from the desktop (

As the software loads, you will see this prompt ( ):

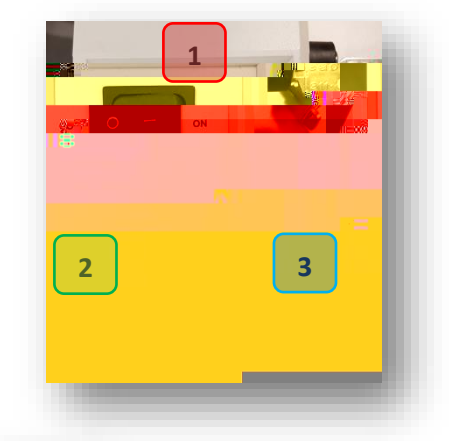

Please navigate between 'Confocal' and 'Widefield' modes using the '<u>Acquisition'</u> and '<u>Locate'</u> tabs respectively ( )

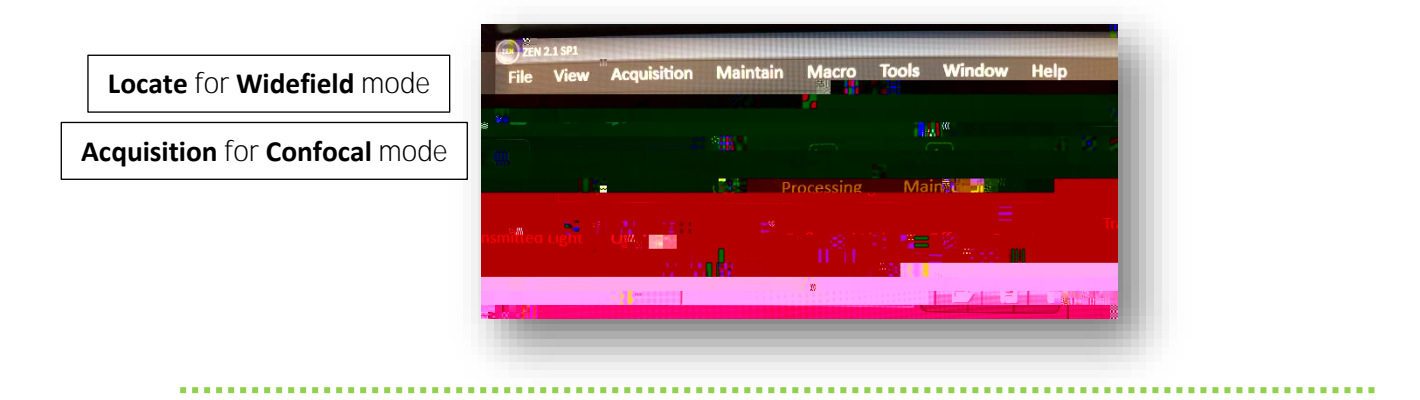

Please contact Jiten Manji in the first instance for any issues with the system

j.manji@ucl.ac.uk ::: Lab 103